# 7

# MACアドレステーブル

この章では、スイッチのフィルタリングデータベースへの Media Access Control (MAC; 媒 体アクセス制御) アドレスのスタティックな設定とダイナミックな学習について説明します。 スイッチは、フィルタリング データベースを検索し、パケットがどのポートに転送されるか を決定します。このマニュアルでは、フィルタリング データベースをブリッジング テーブル とも呼びます。検索は、VLAN とパケットの宛先 MAC アドレスに基づいています。検索で 一致するエントリが見つからなかった場合、スイッチは入力ポート以外の VLAN にパケット をフラッディングします。

具体的な内容は、次のとおりです。

- 「スタティック MAC アドレスの設定」
- 「ダイナミックアドレスのエージングタイムの設定」
- 「ダイナミック MAC アドレス」

### スタティック MAC アドレスの設定

[スタティックアドレス]ページには、スイッチのブリッジングテーブルに手動で設定される MAC アドレスのリストが表示されます。スタティック MAC アドレスは、VLAN とポート にも関連付けられます。

スタティック MAC アドレス エントリを追加するには、次の手順に従います。

- ステップ 1 ナビゲーション ウィンドウで、[MACアドレステーブル]>[スタティックアドレス]の順に クリックします。
- ステップ 2 [追加]をクリックします。

ステップ 3 パラメータを入力します。

- [VLAN ID]: スタティック MAC アドレスを持つデバイスがある VLAN を選択します。
- [インターフェイス]: スタティック MAC アドレスを持つデバイスにアクセスできる ポートまたは LAG を指定します。
- [MACアドレス]: スタティック MAC アドレスを入力します。
- [ステータス]: このスタティック MAC アドレスのステータスを選択します。
  - [固定]: このステータスを選択すると、スタティック MAC アドレスは期限切れ になりません。ただし、スイッチがリブートされた場合、実行コンフィギュレー ション ファイル タイプがスタートアップ コンフィギュレーション ファイル タイ プにコピーされない限り、エントリがリストアされないことに注意してください。
  - [セキュア]:このステータスが選択されると、MAC アドレスがセキュリティ保護され、ポートセキュリティ機能とともに使用されます。MAC アドレスがポートでセキュリティ保護されている場合、そのMAC アドレスからのパケットは、セキュリティ保護されているポートからのみ入力できます。そうでない場合、パケットは破棄されます。ポートセキュリティがそのポートで無効な場合、MAC アドレスは、スタティック MAC アドレスのリストから削除されます。ポートセキュリティがポートで有効な場合、ポートは最大 256 のスタティックおよびダイナミック MAC アドレスをサポートできます (詳細については、「ポートセキュリティの有効化」を参照)。
  - [タイムアウト時に削除]: このステータスを選択すると、スタティック MAC アドレスは固定的ですが、アクティブでないために期限切れになる場合があります。このため、ダイナミックに学習された MAC アドレスと同じように扱われます。エージング期間の設定については、[ダイナミックアドレス設定]ページを参照してください。
- ステップ 4 [適用]をクリックしてから、[閉じる]をクリックします。変更内容が実行コンフィギュ レーションに保存されます。
  - (注) スタティック MAC アドレスを削除するには、テーブルで選択して、[削除]をクリックします。

## ダイナミック アドレスのエージング タイムの設定

[ダイナミックアドレス設定] ページでは、エージング タイムを設定できます。この期間が経 過すると、リフレッシュされていないダイナミック MAC アドレス テーブルでアドレスが削 除されます。エージング期間は、ダイナミックに学習されたアドレスと、[タイムアウト時に 削除] に設定されたスタティック アドレスに適用されます。デフォルトのエージング タイム は、300 秒です。

エージング タイムを設定するには、次の手順に従います。

- ステップ1 ナビゲーション ウィンドウで、[MACアドレステーブル]>[ダイナミックアドレス設定]の 順にクリックします。
- ステップ 2 10~1,000,000 秒の範囲でエージング タイムを指定します。
- ステップ3 [適用]をクリックします。変更内容が実行コンフィギュレーションに保存されます。

## ダイナミック MAC アドレス

VLAN と着信パケットの宛先 MAC アドレスに一致するブリッジング テーブルでエントリ が見つからない場合、スイッチは MAC アドレス、VLAN、パケットの入力ポートを学習し、 エントリを [ダイナミックアドレステーブル] に追加します。

ブリッジング テーブルがオーバーフローしないようにし、新しいアドレスのための余地を空 けておくために、設定されたエージング期間ダイナミック MAC アドレスからのトラフィッ クがない場合、そのアドレスはブリッジング テーブルから削除されます (「ダイナミック ア ドレスのエージング タイムの設定」を参照)。

[ダイナミックアドレス]ページを表示するには、ナビゲーション ウィンドウで [MACアドレ ステーブル]>[ダイナミックアドレス]の順にクリックします。

(注) [ダイナミックアドレステーブル]に含まれているエントリ数が最大数の場合は、このページ が表示されるまでに最大 45 秒かかることがあります。

デフォルトでは、[ダイナミックアドレステーブル]に、ダイナミックに学習されたすべての MAC アドレスが表示されます。フィルタ基準を入力し、[実行]をクリックして表示をフィ ルタリングできます。特定の VLAN のテーブル エントリを表示するには、[VLAN ID] フィ ルタを使用します。特定の MAC アドレスのエントリを表示するには、[MAC アドレス] フィ ルタを使用します。特定のポートまたは LAG のエントリを表示するには、[インターフェイ ス] フィルタを使用します。すべてのエントリを表示するには、[フィルタのクリア]をクリッ クします。 [ダイナミックアドレステーブル]には、学習されたエントリごとに次のフィールドが表示されます。

- [VLAN ID]: MAC アドレスが学習された VLAN。フレームは、この VLAN に関連 付けられている場合のみ、インターフェイスに転送されます。
- [MACアドレス]: ダイナミックに学習された MAC アドレス。
- [インターフェイス]: MAC アドレスがダイナミックに学習されたポート。この MAC アドレスと VLAN を宛先として指定するフレームは、このポートに転送され ます。

すべてのダイナミック MAC アドレス エントリをテーブルからクリアするには、[テーブルの クリア]をクリックします。